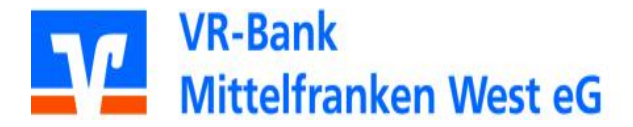

## Anleitung für den Austausch von VR-NetWorld Cards (HBCI-Chipkarte)

## Diese Anleitung gilt für ProfiCash Version 10.x

- 1. Öffnen Sie ProfiCash und melden sich an
- 2. Klicken Sie in der Menüleiste auf "Stammdaten"
- 3. und dann auf "HBCI-Verwaltung"
- 4. Stecken Sie die <u>neue Chipkarte</u> in den Kartenleser und klicken anschließend auf "Chipkartendaten lesen"

| HBCI-Verwaltung                                                                           |                                                              |                                              | ×                              |
|-------------------------------------------------------------------------------------------|--------------------------------------------------------------|----------------------------------------------|--------------------------------|
| HBCI-Kürzel<br>Bankleitzahl<br>Benutzerkennung<br>Kundennummer / -ID<br>Sicherheitsmedium | 76560060<br>01570001055<br>3457980437509<br>Sicherbeitsdatei | 3<br>143<br>(BDH-10 1984)                    | ▼ B <u>e</u> arbeiten          |
| ⊻erzeichnis Sicherheitsdateien<br>Benutzerdaten <u>a</u> ktualisieren                     | F:\GEWERBEBA                                                 | NK<br>aten anzeigen                          | itatuspr <u>o</u> tokoll holen |
| Sicherheitsdatei erstellen<br>Passwort ändern                                             | ) Schlüsse                                                   | el <u>ä</u> ndern                            | Schlüssel spe <u>r</u> ren     |
| vorhandenes Sicherheitsmediur                                                             | )<br>mübernehmen /be                                         | arbeiten<br>Chinkarten-Tran                  | sport-PIN ändern               |
| Chip <u>k</u> artendaten lesen                                                            |                                                              | Chipkarten-Eehlbedienungszähler zurücksetzen |                                |
| Kartenleserkonfiguration<br>Typ 💿 PC/SC 💿 CT-API                                          | aktiver Kartenlese<br>CYBERJACK-US<br>Speichern              | r<br>B32<br><u>B</u> eenden                  | •                              |

5. Geben Sie die <u>NEUE PIN</u> ein, welche Sie zu dieser Karte erhalten haben.

6. Vergeben Sie einen neuen Namen als "HBCI-Kürzel" (dieser ist frei wählbar) und bestätigen die Angaben mit "Speichern".

| <u>H</u> BCI-Kürzel   | RVB Chipkarte 2017                  |  |  |
|-----------------------|-------------------------------------|--|--|
| Bankleit <u>z</u> ahl | 76560060                            |  |  |
| Benutzerkennung       | 6726701913002169902                 |  |  |
| Kundennummer / -ID    | 6726701913002169902                 |  |  |
| Kommunikationszu      | gang über TCP/IP: hbci01.fiducia.de |  |  |

7. Anschließend muss die Chipkarte mit der Bank synchronisiert werden. Dies erfolgt über die Schaltfläche "Benutzerdaten aktualisieren".

| BCI-Verwaltung                                                |                                                             |                                                       | ×                               |  |
|---------------------------------------------------------------|-------------------------------------------------------------|-------------------------------------------------------|---------------------------------|--|
| HBCI-Kürzel <u>?</u> R                                        | VB Chipkarte 201                                            | 7                                                     | Bearbeiten                      |  |
| Bankleitzahl                                                  | 76560060                                                    |                                                       |                                 |  |
| Benutzerkennung                                               | 672670191300                                                | 2169902                                               |                                 |  |
| Kundennummer / -ID                                            | 6726701913002169902                                         |                                                       |                                 |  |
| Sicherheitsmedium                                             | Chipkarte (RDH-7 1984)<br>Kartennummer: 6726701913002169902 |                                                       |                                 |  |
| <u>V</u> erzeichnis Sicherheitsdateien                        | F:\GEWERBEB                                                 | ANK                                                   |                                 |  |
| Benutzerdaten <u>a</u> ktualisieren                           | Freistellungs                                               | daten anzeigen                                        | Statuspr <u>o</u> tokoll holen  |  |
| Verwaltung Sicherheitsmedium<br>Chipkartendaten schreiben     | / -verfahren                                                | el <u>ä</u> ndern                                     | Schlüssel spe <u>r</u> ren      |  |
| Karten- <u>P</u> IN ändern                                    |                                                             |                                                       |                                 |  |
| Signatur-PIN ändern                                           | ĺ                                                           |                                                       |                                 |  |
| vorhandenes Sicherheitsmediur<br>Si <u>c</u> herheitsdatei le | n übernehmen / b<br>:sen                                    | earbeiten                                             | n-Tra <u>n</u> sport-PIN ändern |  |
| Chip <u>k</u> artendaten lesen                                |                                                             | Chipkarten- <u>F</u> ehlbedienungszähler zurücksetzen |                                 |  |
| Kartenleserkonfiguration<br>Typ () PC/SC () CT-API            | aktiver Kartenles<br>CYBERJACK-US                           | er<br>6832                                            | <b>•</b>                        |  |
|                                                               | <u>S</u> peichern                                           | <u>B</u> eenden                                       |                                 |  |

8. Bitte die neue Karte in den Leser einlegen und nach Aufforderung die neue PIN eingeben. Nach erfolgreicher Ausführung, kann das Fenster "HBCI-Verwaltung" mit

"Beenden" geschlossen werden.

9. Nun müssen die Konten nur noch dem **neuen HBCI-Kürzel** zugeordnet werden. Wählen Sie dazu im Menü "Stammdaten" - "Konten Auftraggeber" aus.

Wählen Sie das Konto-Kürzel für ein RaiffeisenVolksbank eG Gewerbebank Konto aus.

| Konten Auftrag                                                        | ggeber                                 | <u> </u>                                                            |
|-----------------------------------------------------------------------|----------------------------------------|---------------------------------------------------------------------|
| Konto-K <u>ü</u> rzel<br>Konto <u>a</u> rt<br>Kon <u>t</u> okategorie | ▼<br>Konto allgemein ▼                 | manuelle<br>Buchungen erlaubt<br>Auftragserfassung<br>nicht erlaubt |
| Kontojnhaber                                                          | Ebl-Abteilung Test-Kunde               | Inf <u>o</u> s                                                      |
| Z <u>u</u> satz                                                       |                                        | Saldo auf <u>0</u> ,00 setzen                                       |
| Straße/ <u>P</u> ostfach                                              |                                        | Löschen                                                             |
| <u>7</u> 10                                                           |                                        | L <u>e</u> eren/Neu                                                 |
| ≤ontonummer                                                           | 43 EUR <u>R</u> ang 1                  | Konto <u>ä</u> ndern                                                |
| BL <u>Z</u>                                                           | 76560060                               | Suchen                                                              |
| 3ank <u>n</u> ame                                                     | RaiffVB Ansbach                        |                                                                     |
| Bank <u>o</u> rt                                                      | Ansbach, Mittelfr                      |                                                                     |
| BA <u>N</u>                                                           | DE3176560060000000                     |                                                                     |
| BI <u>C</u>                                                           | GENODEF1ANS                            |                                                                     |
|                                                                       | SEPA-Sammler als Einzelaufträge buchen |                                                                     |
| HBCI-Kürzel                                                           | RVB Chipkarte 2017 🔹                   | HBCI- <u>V</u> erwaltung                                            |
| BPD-Kürzel                                                            | keine 🔻                                | BP <u>D</u> -Verwaltung                                             |
| 3undesbank- <u>F</u> irme                                             | ennummer                               | Daten <u>M</u> eldewesen                                            |
| K < > I                                                               | >  Auswertung Speichern                | Beenden                                                             |

10. Unter dem Punkt "HBCI-Kürzel" ist nun das neu angelegte HBCI-Kürzel auszuwählen. Die Angabe mit "Speichern" bestätigen 11. Die Nachfrage zum Eintrag bei allen Konten kann mit "Ja" übernommen werden.

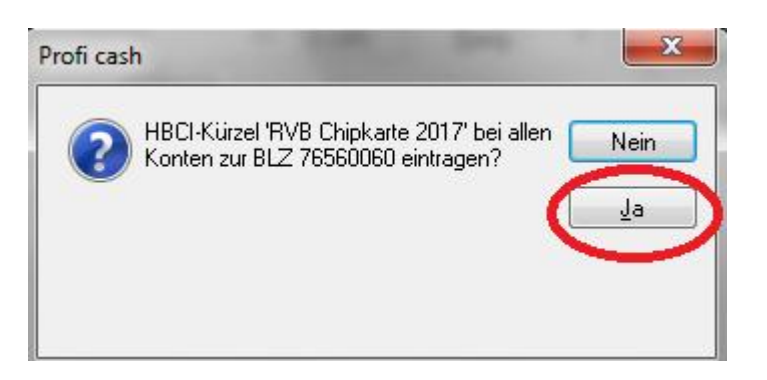

- 12. Im Menü "Stammdaten" "HBCI-Verwaltung" sollte nun die **alte Chipkarte** gelöscht werden.
- 13. Dazu das entsprechende HBCI-Kürzel auswählen und auf die Schaltfläche "Bearbeiten" klicken (vergewissern Sie sich bitte, dass es das richtige Kürzel ist).

| Bearbeiten      Bearbeiten      ANK       daten anzeigen     Statuspr <u>o</u> tokoll holen      sel <u>ä</u> ndern     Schlüssel spe <u>r</u> ren |  |
|----------------------------------------------------------------------------------------------------|--|
| i<br>ANK<br>daten anzeigen Statuspr <u>o</u> tokoll holen<br>sel <u>ä</u> ndern Schlüssel spe <u>r</u> ren                                         |  |
| i<br>ANK<br>daten anzeigen Statuspr <u>o</u> tokoll holen<br>sel <u>ä</u> ndern Schlüssel spe <u>r</u> ren                                         |  |
| i<br>ANK<br>daten anzeigen Statuspr <u>o</u> tokoll holen<br>sel <u>ä</u> ndern Schlüssel spe <u>r</u> ren                                         |  |
| i<br>ANK<br>daten anzeigen Statuspr <u>o</u> tokoll holen<br>sel <u>ä</u> ndern Schlüssel spe <u>r</u> ren                                         |  |
| ANK<br>daten anzeigen Statuspr <u>o</u> tokoll holen<br>sel <u>ä</u> ndern Schlüssel spe <u>r</u> ren                                              |  |
| daten anzeigen Statuspr <u>o</u> tokoll holen<br>sel <u>ä</u> ndern Schlüssel spe <u>r</u> ren                                                     |  |
| sel <u>ä</u> ndern Schlüssel spe <u>r</u> ren                                                                                                    |  |
| earbeiten                                                                                                    |  |
| Chinkarten-Transport-PIN ändern                                                                                                    |  |
| Chipkarten-Fehlbedienungszähler zurücksetzen                                                                                                    |  |
| er<br>6B32 •                                                                                                    |  |
| e                                                                                                    |  |

14. Durch die Schaltfläche "Löschen" wird die alte Chipkarte entfernt.

| <u>H</u> BCI-Kürzel   | <u>?</u> 📴                                                          | werbebank             |                            | 🔹 (frei wählbar) | <u>L</u> öschen     |
|-----------------------|---------------------------------------------------------------------|-----------------------|----------------------------|------------------|---------------------|
| Sicherheitsmediu      | m / -verfahren                                                      |                       |                            |                  | L <u>e</u> eren/Neu |
| 🔘 <u>C</u> hipkarte   | Chipkarte  Sicherheitsdiskette / Sicherheitsdatei PIN / <u>I</u> AN |                       | O PIN / IAN                | Ändern           |                     |
| Benutzerdaten         |                                                                     |                       |                            |                  | 1                   |
| Bankleit <u>z</u> ahl |                                                                     | 76560060              | Bankpara <u>m</u> eter     |                  |                     |
| Benutzerkennung       |                                                                     | 67267000000           |                            |                  | Benytzerparameter   |
| Kundennummer /        | -ID                                                                 |                       |                            |                  | 1.7                 |
| Passwort              |                                                                     |                       |                            |                  |                     |
| Kommunikations        | parameter                                                           |                       |                            |                  |                     |
| Internet-Adresse      | HBCI01.FIDU                                                         | I01.FIDUCIA.DE        |                            |                  |                     |
| 🔲 nach einer Da       | toni ibortrogun                                                     | a aurijek gemeldete K | onton nicht outom          | atioch anacidon  |                     |
| nach einer Da         | tenubertraguni                                                      | y zarackyemeidete N   | unter michic <u>a</u> utom | ausun anzeigen   |                     |

15. Anschließend die Fenster mit "Beenden" schließen.

Die Umstellung ist damit abgeschlossen. Die neue Karte kann sofort verwendet werden. Bitte vernichten Sie die alte Karte.

Für Fragen stehen wir gerne unter Telefon 0981 181-0 und 09861 702-0 zur Verfügung.

Mit freundlichen Grüßen

VR-Bank Mittelfranken West eG